## How to Manage a Catch Basin

1. Open the Manage Catch Basin App from the Adopt a Catch Basin page on the City website (or click the button at the bottom of the Adopt a Catch Basin app)

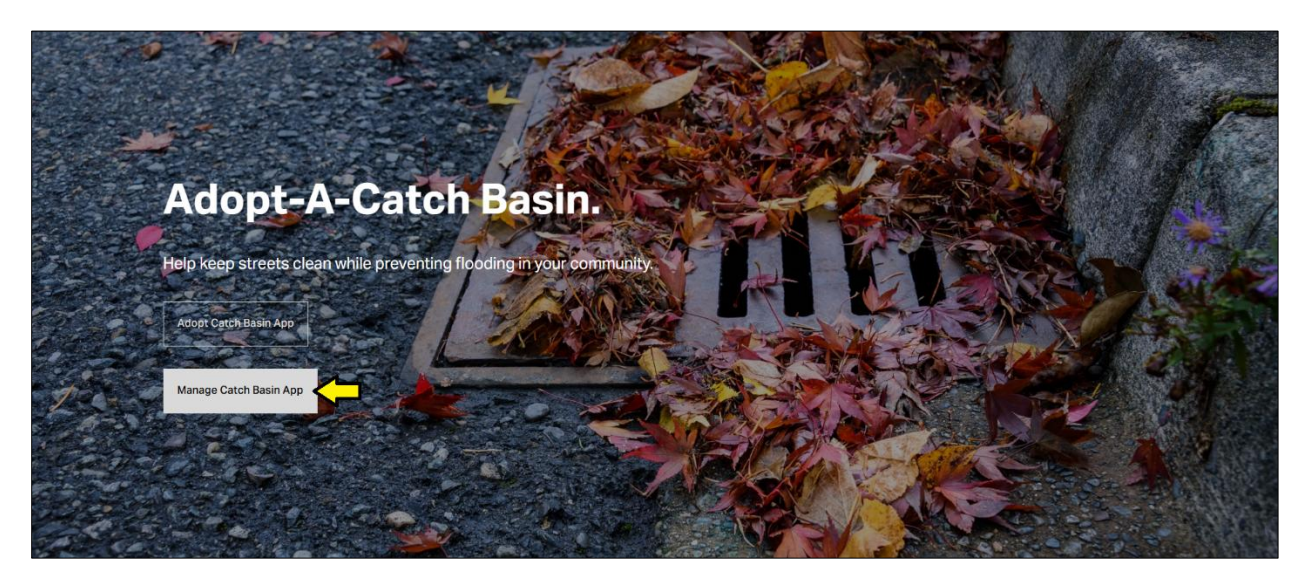

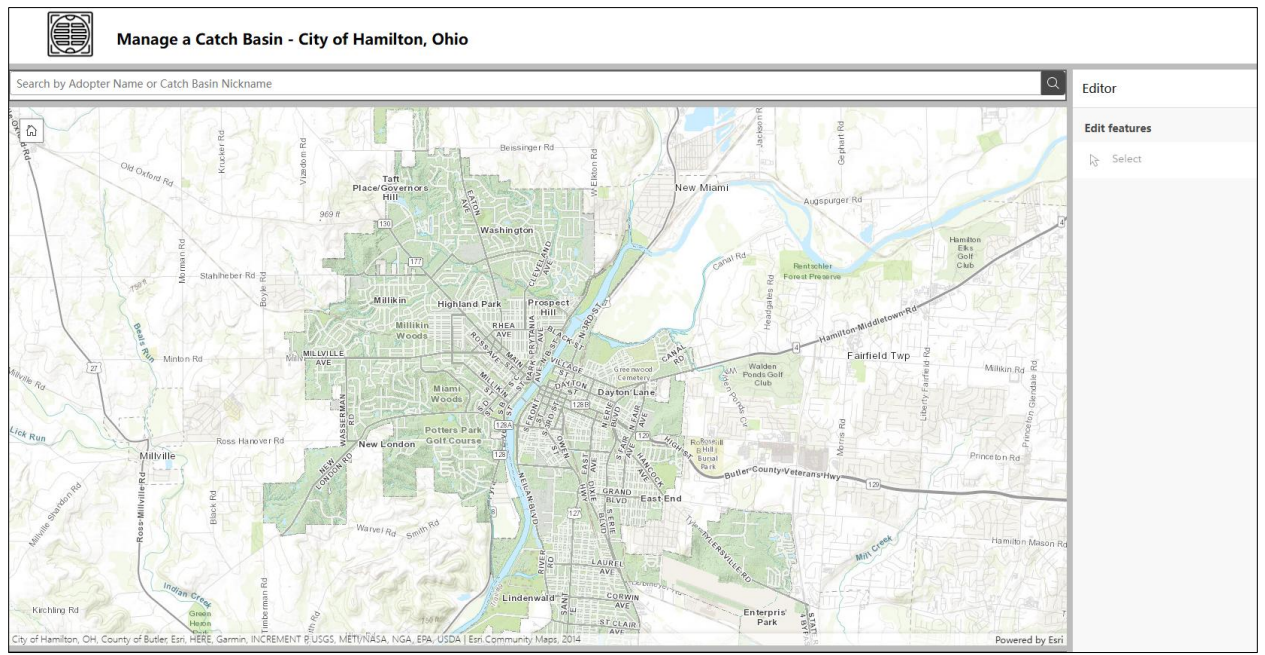

- 2. Search for your adopted catch basin by entering your name or the catch basin nickname in the top search box. The map will zoom to your catch basin
- \*\*\*Please allow for up to 48 hours for us to Approve your Catch Basin after adoption before it is available to Manage, so that we can review any Nicknames given

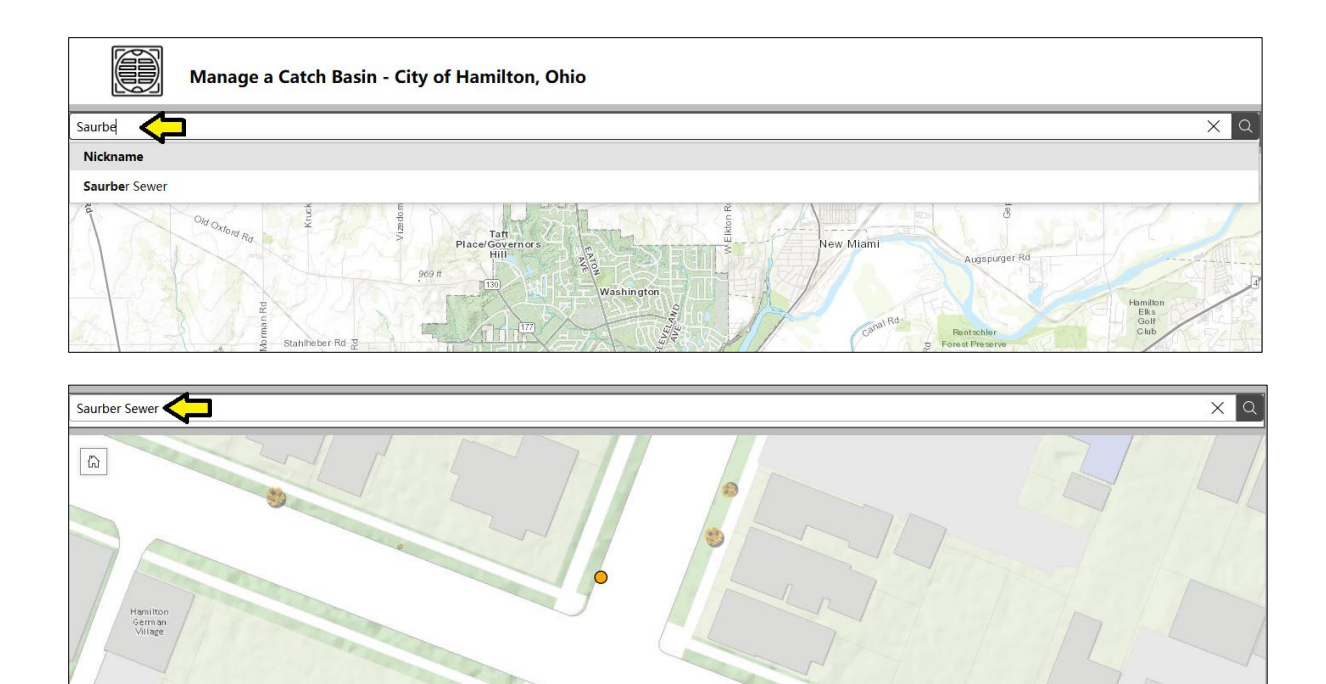

3. Click on Your highlighted catch basin. The data to edit will open in the right panel

•

WILLAGE ST

[721A]

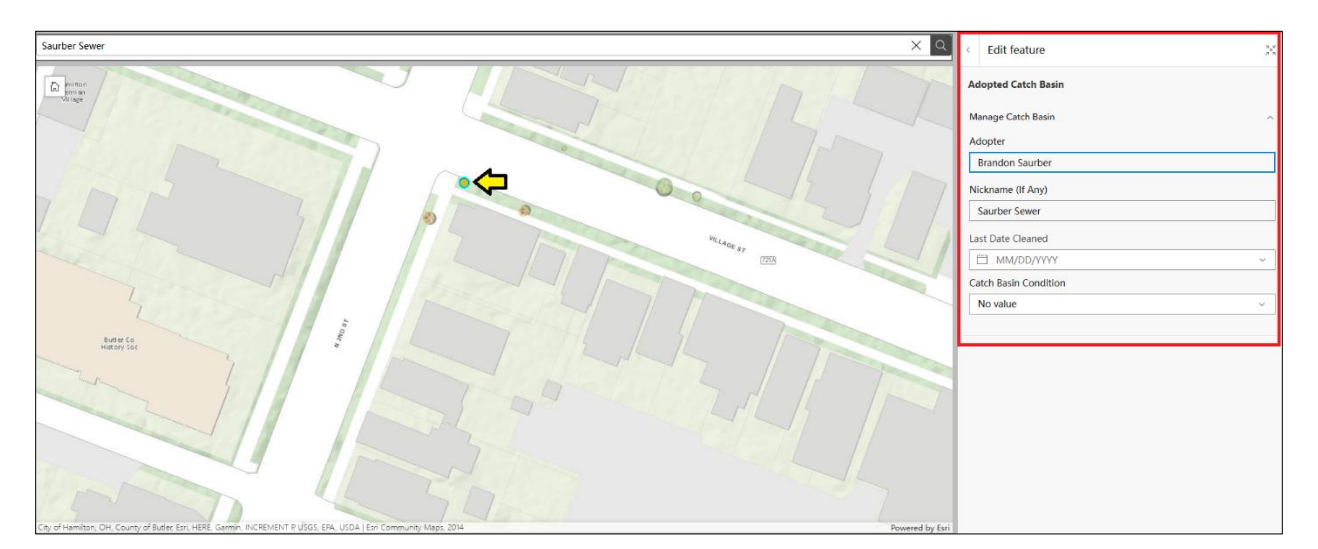

- 4. To manage the catch basin
  - Last Date Cleaned: After you clean the catch basin, click the day on the calendar that pops up (this is required)
  - b. Catch Basin Condition:
    Select whether the catch basin has No Issues, is Clogged, or is Damaged.
    This gives us a notice to perform maintenance on the catch basins if needed. (this is required)
  - c. Click on the Update button to finish managing your catch basin!

| Adopter                |        |   |
|------------------------|--------|---|
| Brandon Saurber        |        |   |
| Nickname (If Any)      |        |   |
| Saurber Sewer          |        |   |
| Last Date Cleaned*     |        |   |
| 6/5/2025               |        | ~ |
| Catch Basin Condition* |        |   |
|                        |        | ^ |
| No Issues              |        |   |
| Clogged                |        |   |
| Damaged                |        |   |
|                        |        |   |
|                        |        |   |
|                        |        |   |
|                        |        |   |
|                        |        |   |
|                        |        |   |
|                        |        |   |
|                        |        |   |
|                        | Update |   |

5. If you have another adopted catch basin you would like to manage, search for the next one. If you'd like to **Adopt** another catch basin, click on the link at the bottom of the map!

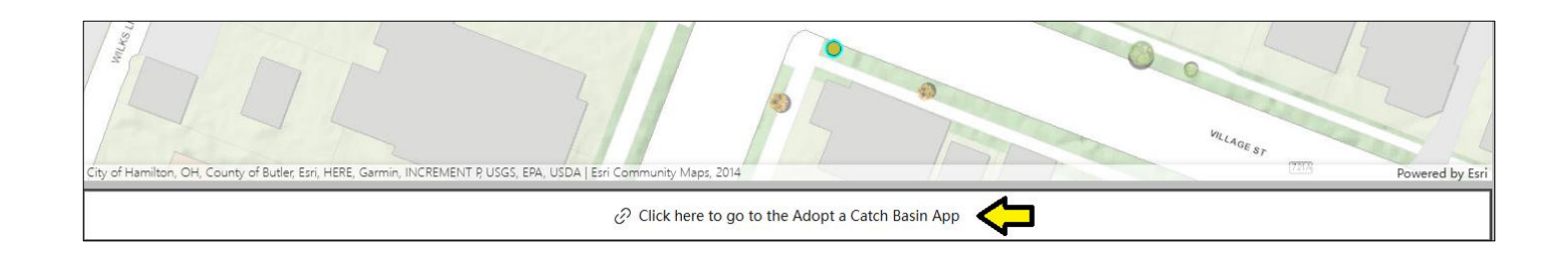

Click here for the steps to Adopt a catch basin